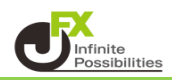

1【ポジション一覧】から【全決済】をクリックします。

|                    | RIX TRADER C2       |                                       |           |         |         |         |                  |                         |            |            |                       | -            |         |
|--------------------|---------------------|---------------------------------------|-----------|---------|---------|---------|------------------|-------------------------|------------|------------|-----------------------|--------------|---------|
| <b>1</b> M         | ATRIXTRADER         | -                                     |           |         |         |         |                  | <del>ಗ</del>            | ート/サービス情報  | 操作マニュアル    | Q&A 設定                | お知らせ         | ログアウト   |
| 預託証                | 趣金 2,874,367        | 有効証拠金                                 | 2,874,458 |         | 必要証拠金 🕄 | 33,500  | 発                | 注証拠金 0                  |            | 評価損益 9     | 1 有                   | 効比率 8,58     | 80.47%  |
| 注文                 | ✓ レート ✓ チ           | ₽-1 ×                                 | 取引情報      | ∕ 損益凮   | 讈 ~     | その他情報   | ◇ 入出金            | × ウィン                   | ドウ ~       |            |                       |              |         |
| 🕂 <del>J</del> 7-  | ト(USD/JPY 5分足 51/68 | 3本)                                   |           | デザイン    | * 💽     |         | + <del>7</del> 7 | USD/JPY 60 <del>5</del> | }足 51/68本) |            | デザイン                  | * 💽 .        |         |
|                    |                     |                                       |           |         |         |         |                  |                         |            |            |                       |              |         |
| 07/09 0            | 05:50 07:00 08:     | : 00                                  | 09:00     | 10:00   |         |         | ::00             | 16:00 07/               | 06 07/08 1 | 0:00 16:00 | 07/09 08:00           |              | 161.500 |
| D . =              |                     |                                       |           | 160.918 |         | 160.927 |                  | 11                      |            |            |                       |              | 111 350 |
| ↓<br>+<br>+<br>ポジシ | ・<br>ション一覧他、全2件     |                                       |           | TT      |         |         |                  |                         |            |            |                       | <b>□</b> ~ . | 161.250 |
| ポジショ               |                     |                                       |           |         |         |         |                  |                         |            |            |                       |              |         |
|                    | 決済 決済注文             | <b>全</b> て                            |           |         |         |         | _                |                         |            |            |                       |              |         |
|                    | 番号                  | 売買 約定                                 | Lot数 残Lot | 数 約定(   | 西格 「部   | 平価レート   | pip損益            | ポシション摂益                 | 未実現スワップ    | 評価損益       | 約定日時                  |              |         |
|                    | USD/JPY             | _                                     |           |         |         |         |                  |                         |            |            |                       |              |         |
|                    | 2419100008663806    | 売                                     | 1Lot      | 1Lot    | 160.895 | 160.910 |                  |                         | 0          |            | 2024/07/09 10         | :14:53       |         |
|                    | 2419100008663606    | 5                                     | 1Lot      | 1Lot    | 160.895 | 160.910 |                  |                         | 0          |            | 2024/07/09 10         | :14:52       |         |
|                    | 2419100008662706    |                                       | 1Lot      | 1Lot    | 160.896 | 160.908 |                  |                         | 0          |            | 2024/07/09 10         | :14:47       |         |
|                    | 2419100008662406    |                                       | 1Lot      | 1Lot    | 160.896 | 160.908 |                  |                         | 0          |            | 2024/07/09 10         | :14:45       |         |
|                    |                     | IIIIIIIIIIIIIIIIIIIIIIIIIIIIIIIIIIIII | 1Lot      | 1Lot    | 160.799 | 160.908 |                  |                         | 0          |            | 2024/07/09 09         | :44:05       |         |
|                    | 2419100008664806    | 売                                     | 1Lot      | 1Lot    | 174.234 | 174.238 |                  |                         |            |            | 2024/07/09 10         | 全成行決済        | िरन्भ   |
|                    | 2419100008664606    | <b>1</b>                              | 1Lot      | 1Lot    | 174.238 | 174.234 |                  |                         |            |            | 2024/07/0 <u>9 10</u> | :14:57       |         |
|                    | 2419100008664306    | <b>I</b>                              | 1Lot      | 1Lot    | 174.238 | 174.234 |                  |                         |            |            | 2024/07/09 10         | :14:56       |         |
|                    |                     |                                       |           |         |         |         |                  |                         |            |            |                       |              |         |
| + ~                | クイック注文 >            | レートパネル                                | ~         | チャート    | ~       | 約定·注文履  | 题 >              | 自由設定1                   | ~          | 自由設定2      | ~                     |              |         |

2【全決済注文】画面が表示されます。ポジションの内容を確認し、【確認画面】ボタンをクリックします。 ※【確認不要】にチェックを入れておくと【注文確認画面】ボタンが【注文送信】ボタンとなり、 クリックすると注文されます。

| 🕂 全決済注文                                     |      | * 💷 🗙  |  |  |  |  |  |
|---------------------------------------------|------|--------|--|--|--|--|--|
| 全決済ポジション                                    |      |        |  |  |  |  |  |
| 通貨ペア                                        | 売買   | 決済Lot数 |  |  |  |  |  |
| USD/JPY                                     | 売    | 2Lot   |  |  |  |  |  |
| USD/JPY                                     | 買    | 3Lot   |  |  |  |  |  |
| EUR/JPY                                     | 売    | 1Lot   |  |  |  |  |  |
| EUR/JPY                                     | 買    | 2Lot   |  |  |  |  |  |
|                                             |      |        |  |  |  |  |  |
| お客様が全決済を実行されますと、成行注文として<br>全てのポジションが決済されます。 |      |        |  |  |  |  |  |
|                                             | 🔲 確認 |        |  |  |  |  |  |

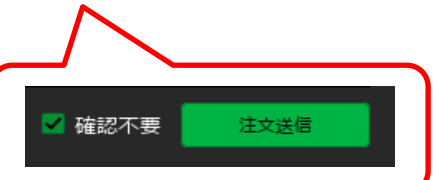

3【全決済注文確認】画面が表示されますので、注文内容を確認した後【注文送信】ボタンをクリックします。

| ✤ 全決済注づ                  | ζ                                                |                | * 💽 🗙   |  |  |  |  |  |
|--------------------------|--------------------------------------------------|----------------|---------|--|--|--|--|--|
| 全決済ポジシ                   | 2eV                                              |                |         |  |  |  |  |  |
| 通貨ペア                     | 売買                                               | 決済Lot数         |         |  |  |  |  |  |
| 全決済注文確                   | 認                                                | •••••          |         |  |  |  |  |  |
| 全決済を実<br>成行注文と<br>よろしいです | 全決済を実行します<br>成行注文として全てのポジションが決済されます。<br>よろしいですか? |                |         |  |  |  |  |  |
|                          | 注文送信                                             | -              | キャンセル   |  |  |  |  |  |
| お香味が主か<br>全てのポジシ         | ≺浦を美打さ<br>ヨンが決済さ                                 | れよりと、か<br>れます。 | MD±XCOU |  |  |  |  |  |
|                          | 確                                                | 認不要            | 確認画面    |  |  |  |  |  |

4 全決済の送信完了メッセージが表示され、全てのポジションが決済されました。 ※ポジションの表示が変わらない等があれば、必ず注文履歴で注文・約定状況をご確認ください。

| 🕂 全決済注文                               | * 🗖 🗡 🔀    |
|---------------------------------------|------------|
| 全決済の送信が完了しました<br>注文履歴で注文・約定状況を<br>さい  | ×<br>ご確認くだ |
|                                       |            |
|                                       |            |
|                                       |            |
|                                       |            |
| お客様が全決済を実行されますと、反<br>全てのポジションが決済されます。 | 成行注文として    |
| □ 確認不要                                |            |
|                                       |            |